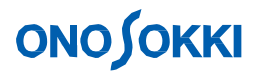

**DS-2000 Series** 

# **RTA Measurement**

### (Real-time Octave Analysis)

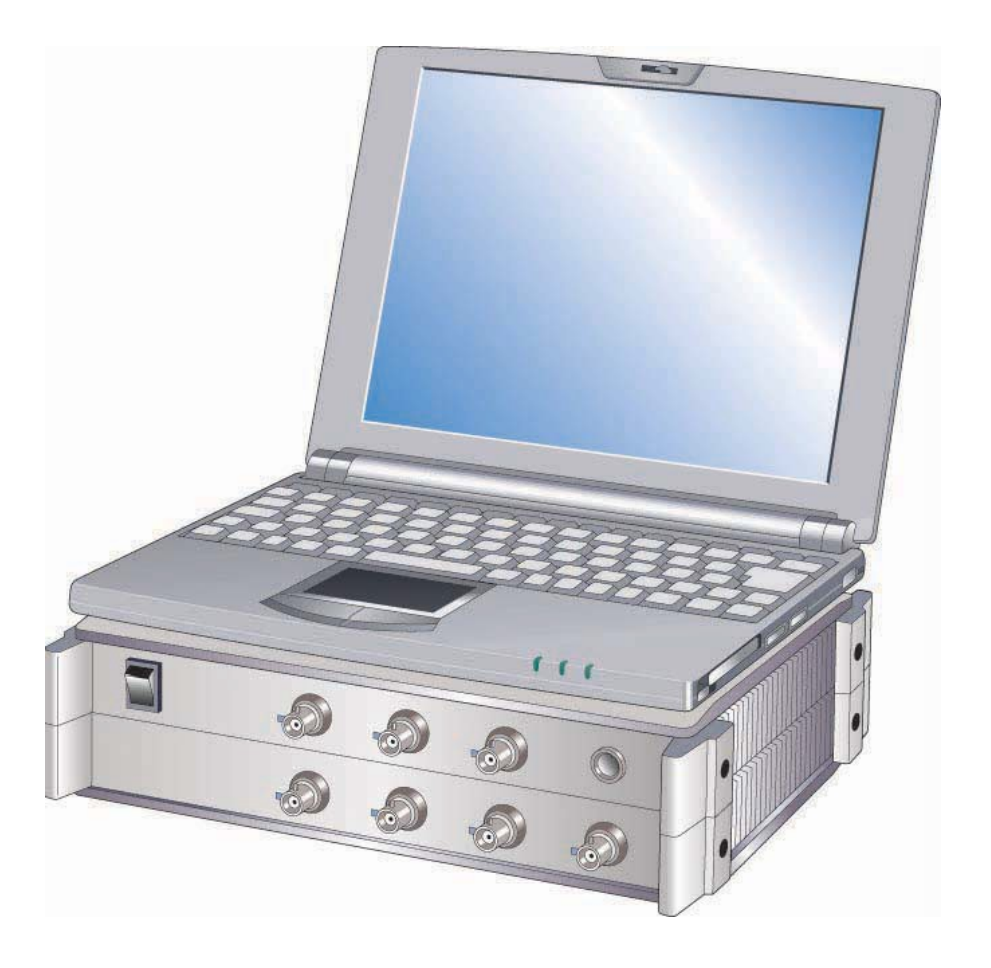

ONO SOKKI CO., LTD.

## 

### Contents

- 1. Flow Chart to Measurement
- 2. Device Connections
- 3. Real-time Octave Analysis Setup
- 4. Starting Real-time Octave Measurement
- 5. Data Processing

### **1. Flow Chart to Measurement**

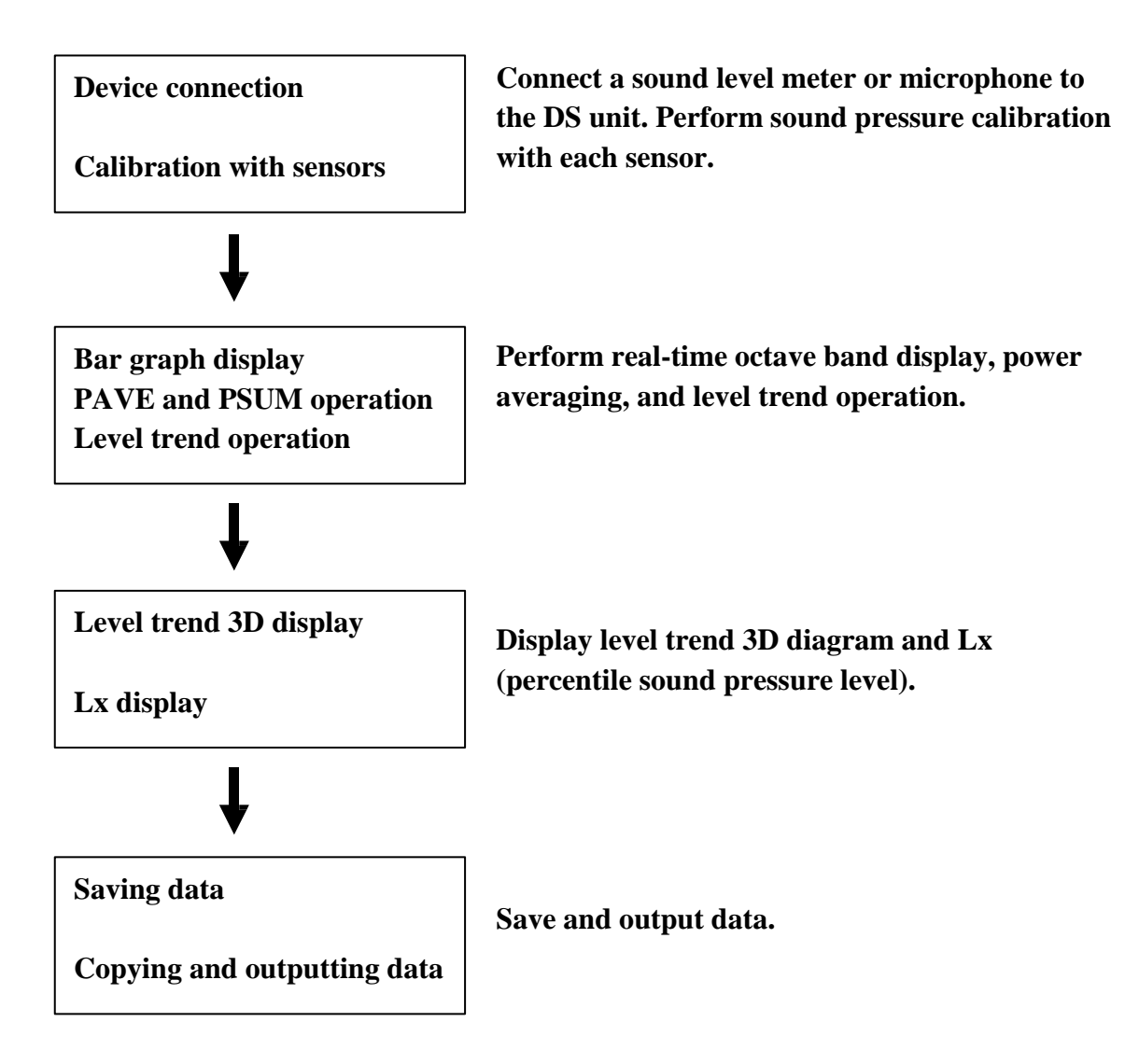

## **ΟΝΟ ΣΟΚΚΙ**

### 2. Device Connections

### **2-1 Device Connections**

Connect the DS main unit and the PC.

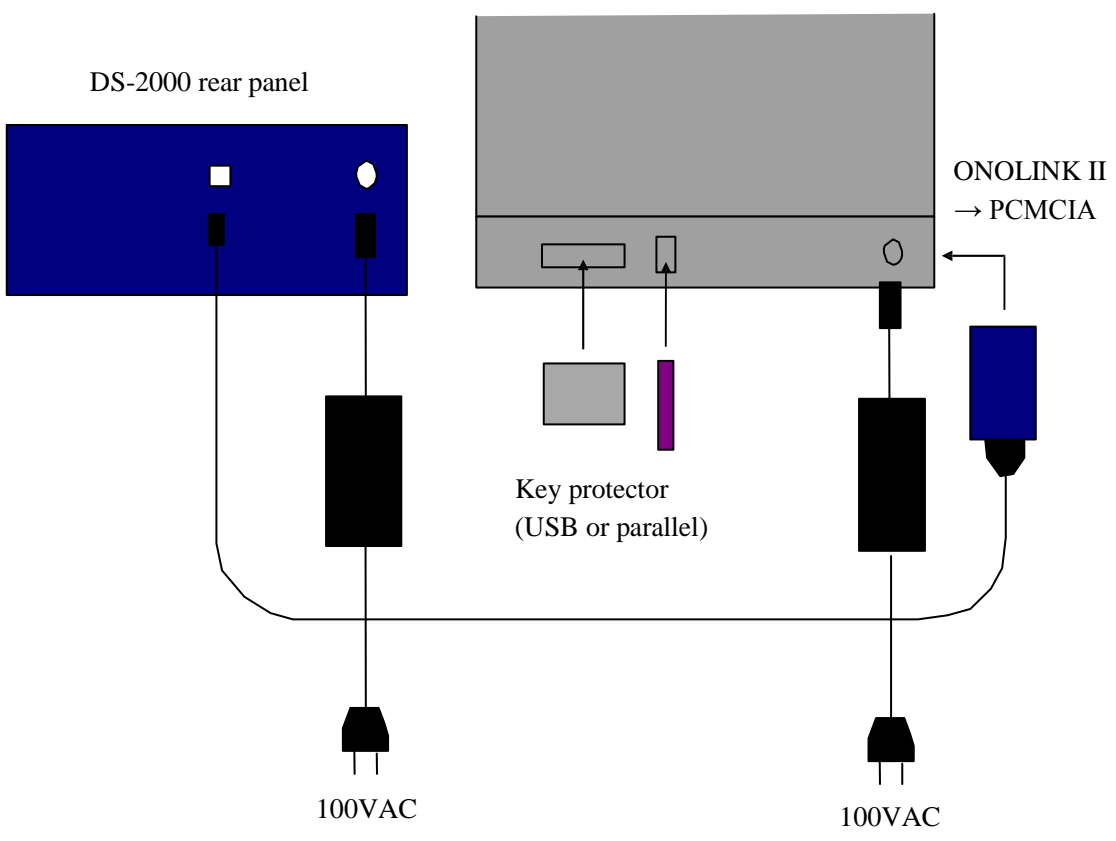

Personal computer (notebook)

## **ΟΝΟ ΣΟΚΚΙ**

### 2-2 Connecting a Detector

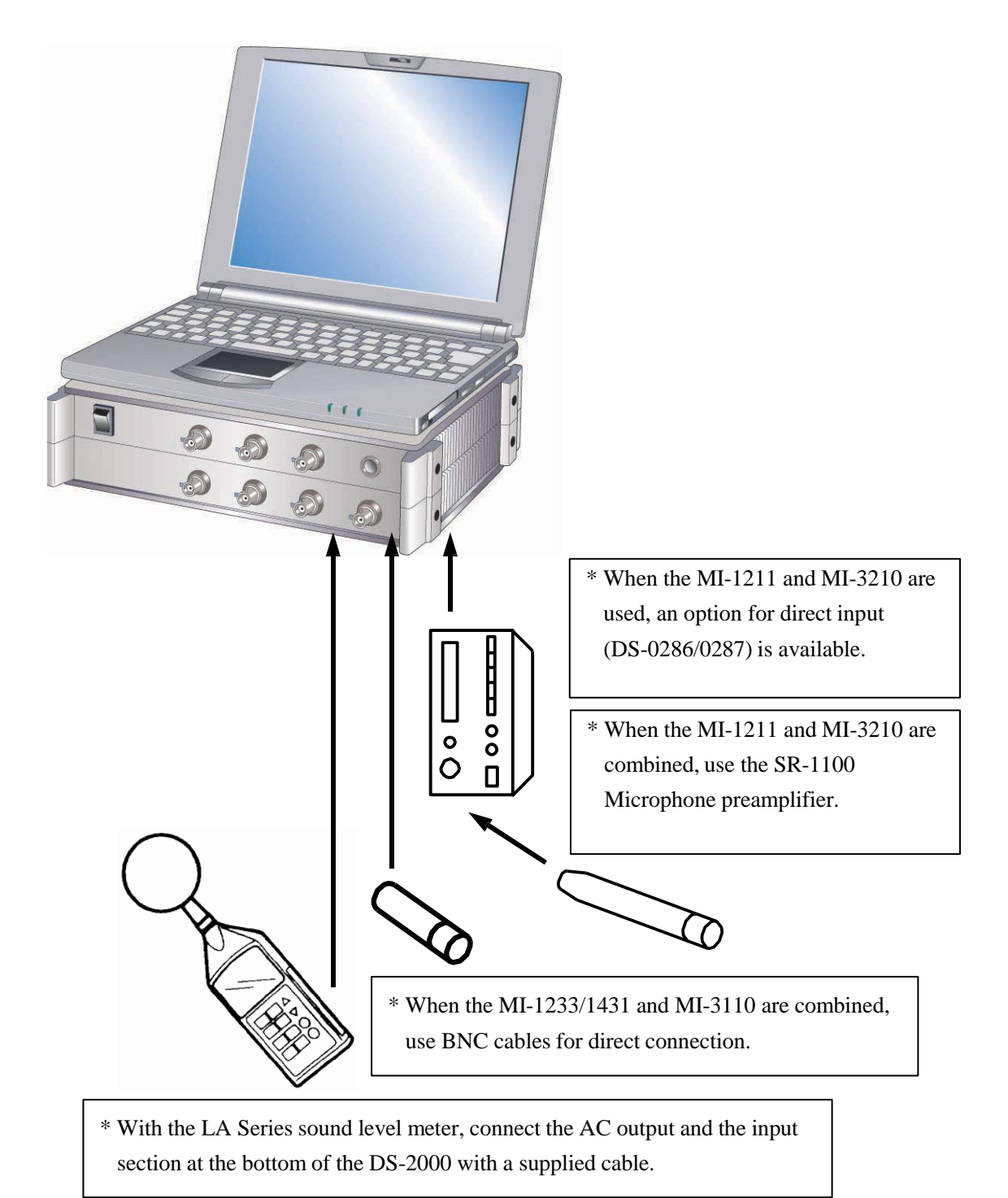

### 3. Real-time Octave Analysis Setup

### 3-1 Input Source Setup

Select an input source depending on a sensor used. When using a constant-current microphone (a combination of the MI-1233/1431 and MI-3110), select a constant current of 2.0mA. Select "Voltage range" from the "Input" menu.

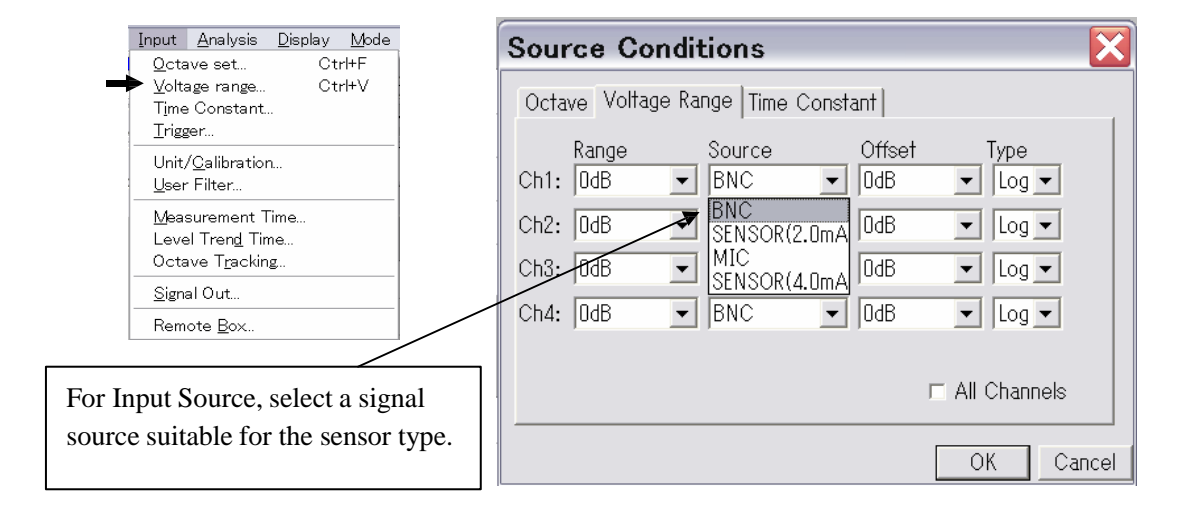

### 3-2 Display Layout Setup

Select the number of screens to be displayed in and a screen layout of the measurement screen.

| Display Mode Offline '                  | Select the number of screens.  |     |     |     |     |     |     |     |     |
|-----------------------------------------|--------------------------------|-----|-----|-----|-----|-----|-----|-----|-----|
| →Display Layout<br>Display data select  | Display Conditions             | ĵ   |     |     |     |     |     |     |     |
| <u>X</u> -Axis set                      |                                | ??? | ??? |     |     |     |     |     | X   |
| <u>Y</u> -Axis set<br>Trend XY-Axis set | ◆                              | 1×1 | 2×1 | 3x1 | 4x1 |     |     |     |     |
| <u>C</u> ursor set                      | Screen Mode  Dual -            | 1x2 | 2x2 | 3x2 | 4x2 | 5x2 | 6x2 |     | 8x2 |
| <u>G</u> raph set                       | Display Format Selection (1v2) | 1x3 | 2x3 |     | 4x3 |     |     |     | 8x3 |
| Commen <u>t</u> set                     |                                | ₩×4 | 2×4 | 3×4 | 4×4 | 5×4 | 6x4 | 7×4 | 8x4 |
|                                         | Display in channel order       |     | 2x5 |     | 4×5 |     |     |     |     |
| Select a screen layout                  | OK Cancel                      |     | 2x6 |     | 4x6 |     |     |     |     |
| (horizontal and vertical                |                                |     |     |     | 4x7 |     |     |     |     |
| arrangements).                          |                                |     | 2x8 | 3x8 | 4x8 |     |     |     |     |

\* When multiple screens are displayed, left-click the comment area at the top left of each screen to activate it.

dB -CH1, INST

### 3-3 Calibration with Sensor

Perform calibration with a microphone. In the case of using a sound level meter, press the CAL button to output a calibration signal. When a microphone is connected, insert the calibrator into the microphone and output the calibration signal. (Do not change the level range after calibration.) Make sure that the sensitivity of the input signal is not exceeded.

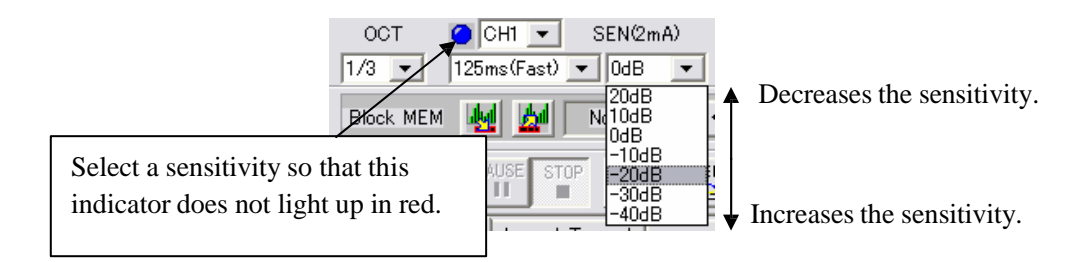

Select "Unit/Calibration" from the "Input" menu.

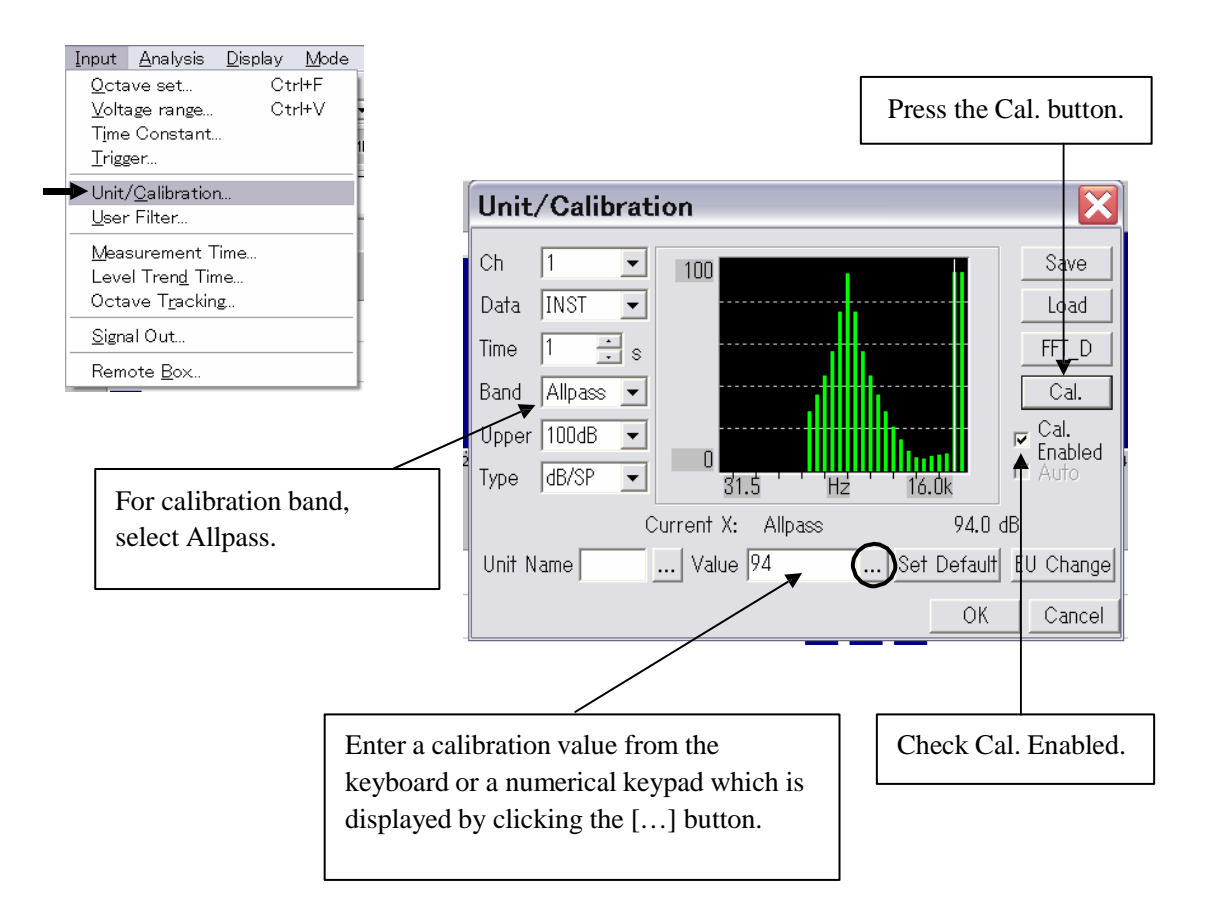

### 3-4 Displaying Instantaneous Data

Perform various setup of real-time octave analysis.

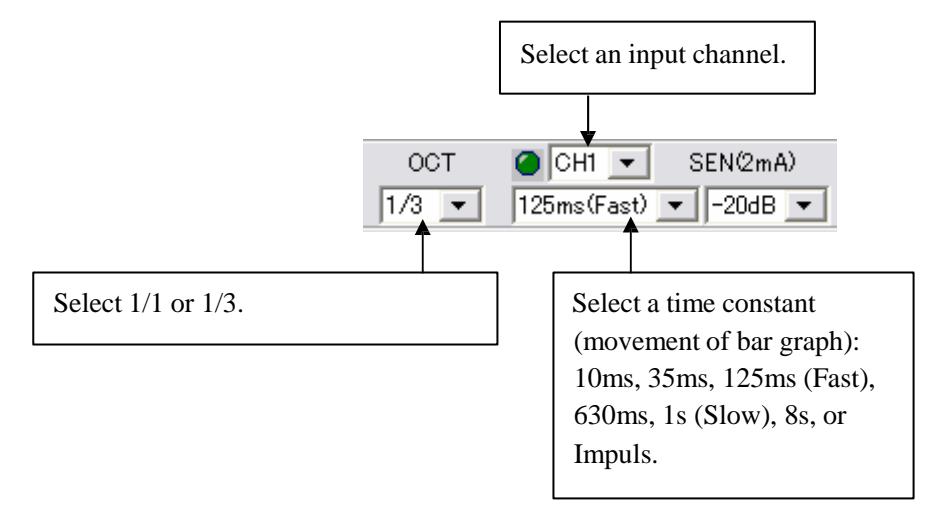

Set a display range of the Y-axis.

Select "Y-Axis set" from the "Display" menu.

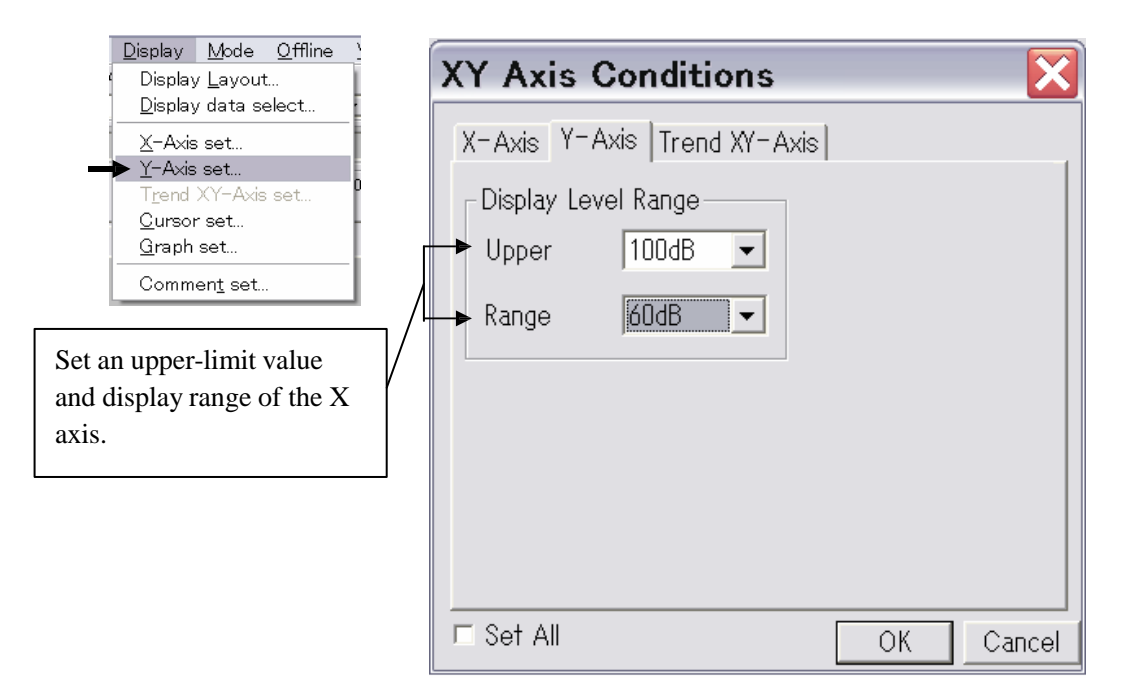

## 

Similarly, select "Display data select" from the "Display" menu.

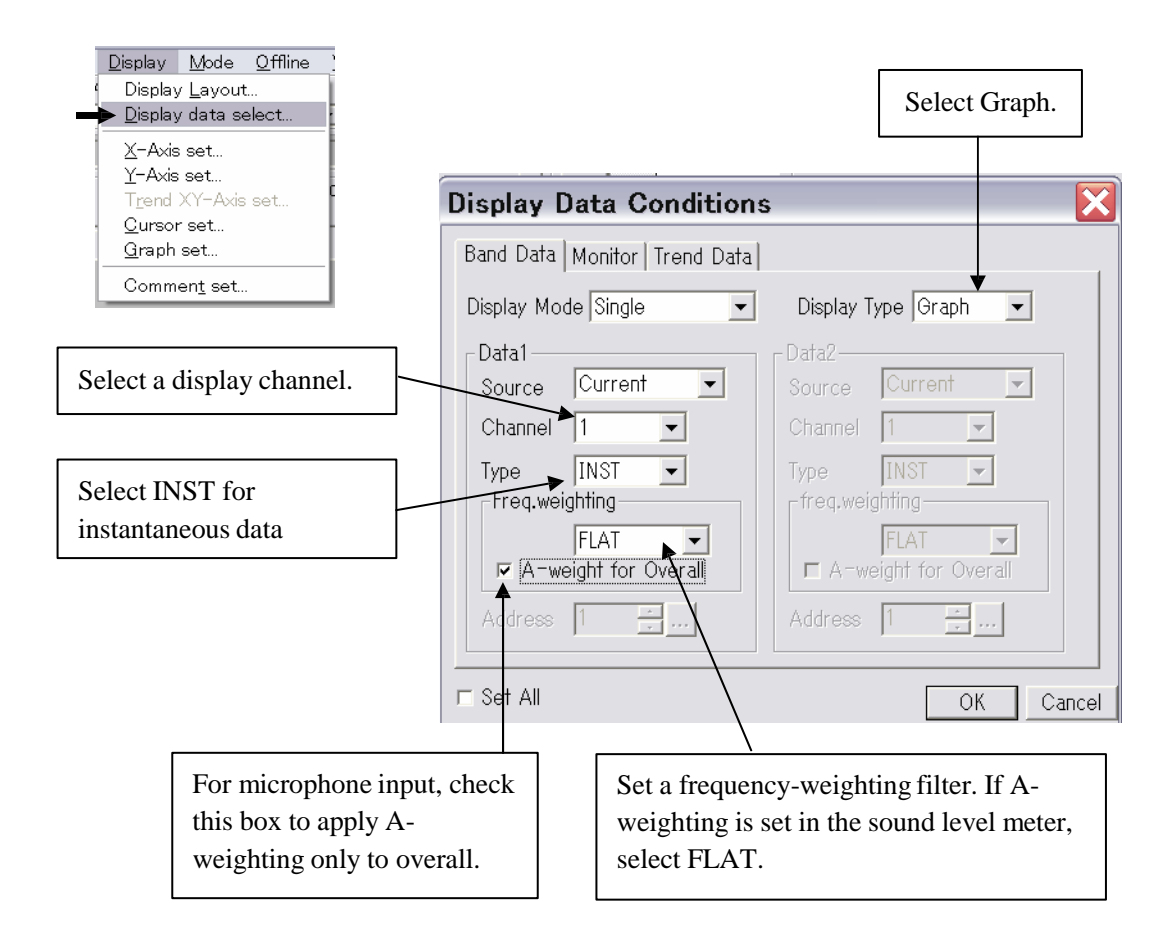

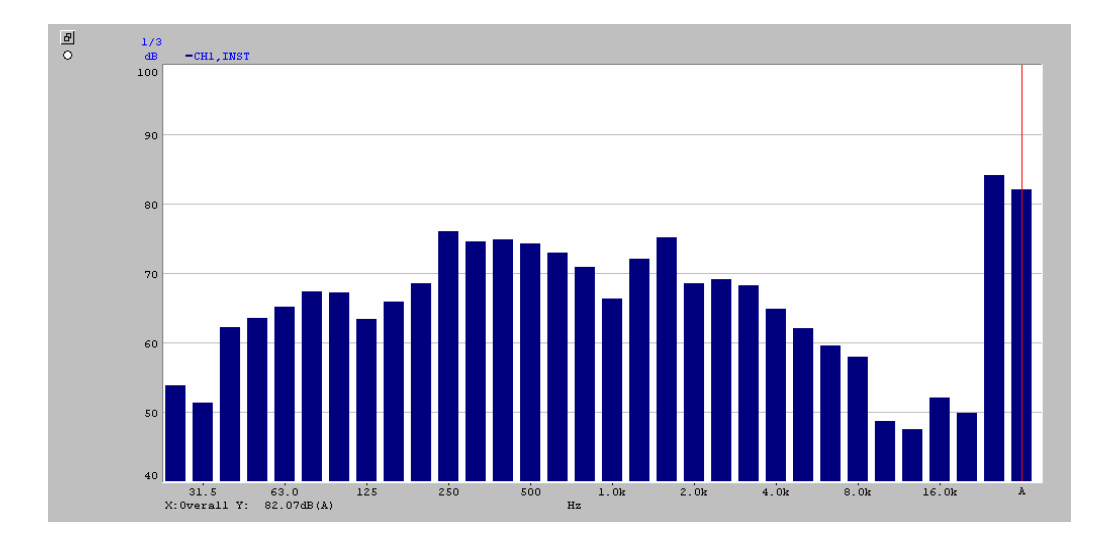

## **ΟΝΟ ΣΟΚΚΙ**

### 3-5 Calculating Power Average (Equivalent Sound Level Leq)

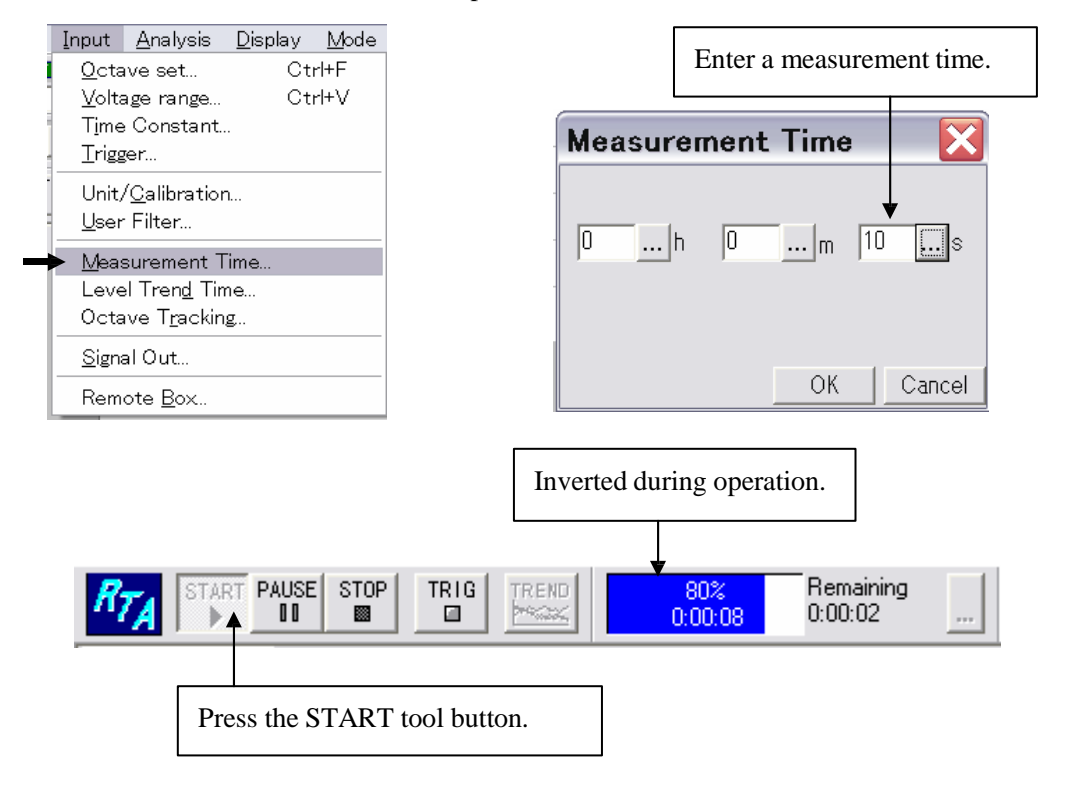

Select "Measurement Time" from the "Input" menu.

|                                      | OR (00)                        |                        |
|--------------------------------------|--------------------------------|------------------------|
|                                      | <b>Display Data Conditions</b> | s 🔀                    |
|                                      | Band Data Monitor Trend Data   |                        |
| Select "Display data                 | Display Mode Single            | Display Type Graph 💌   |
| select" from the                     | Data1                          | Data2                  |
| "Display" menu, and                  | Source Current 💌               | Source Current 💌       |
| select P.AVG for                     | Channel 1 -                    | Channel 1              |
| Type. When P.SUM is input, the power | Type P.AVG -                   | Type INST              |
| summation value is                   | Freq.weighting                 | _freq.weighting        |
| displayed.                           | FLAT 👻                         | FLAT 👻                 |
|                                      | □ A-weight for Overall         | □ A-weight for Overall |
|                                      | Address 1 🕂                    | Address 1 🐺            |
|                                      |                                |                        |
|                                      | 🗆 Set All                      | OK Cancel              |

## ονοζοκκι

#### Power average display

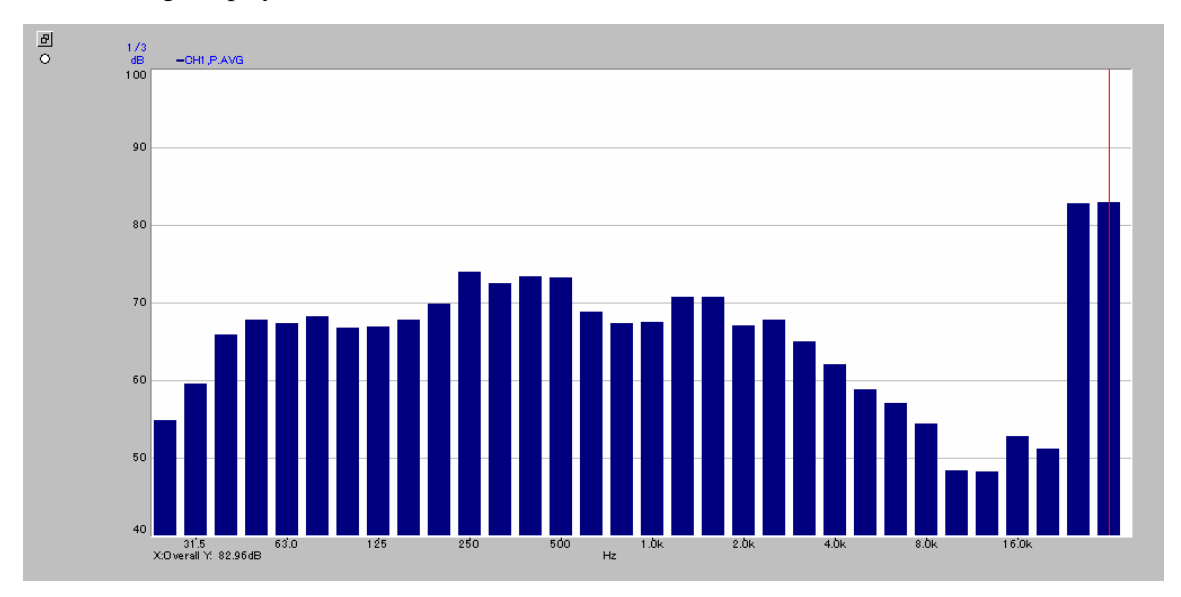

#### Power sum total value display

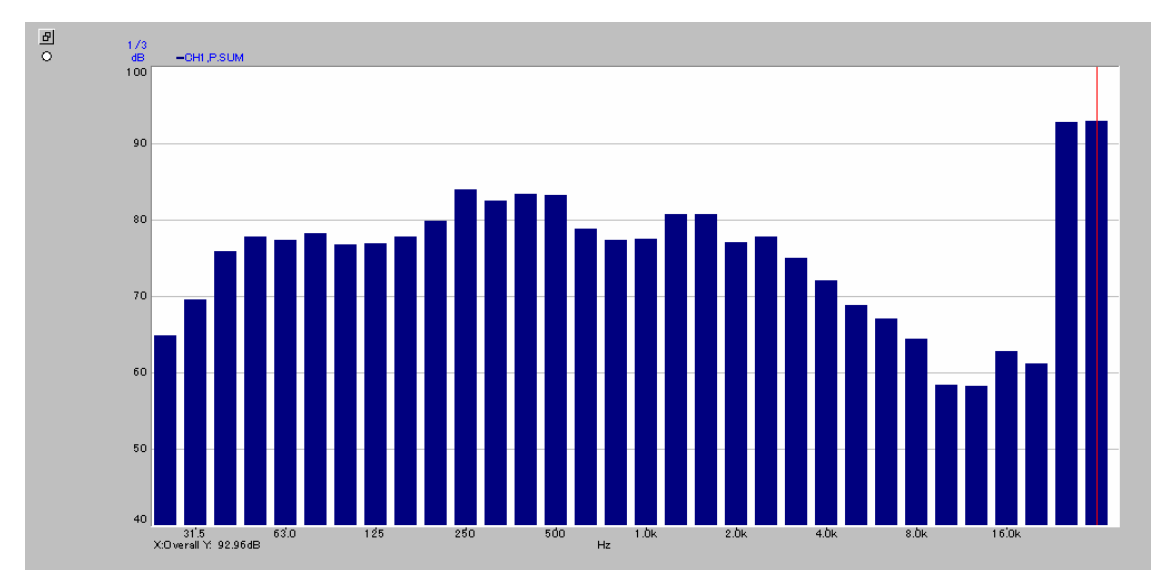

### **3-6 Level Trend Analysis**

Level trend analysis is performed to analyze how each band level changes with time. Select "Level Trend Time" from the "Input" menu.

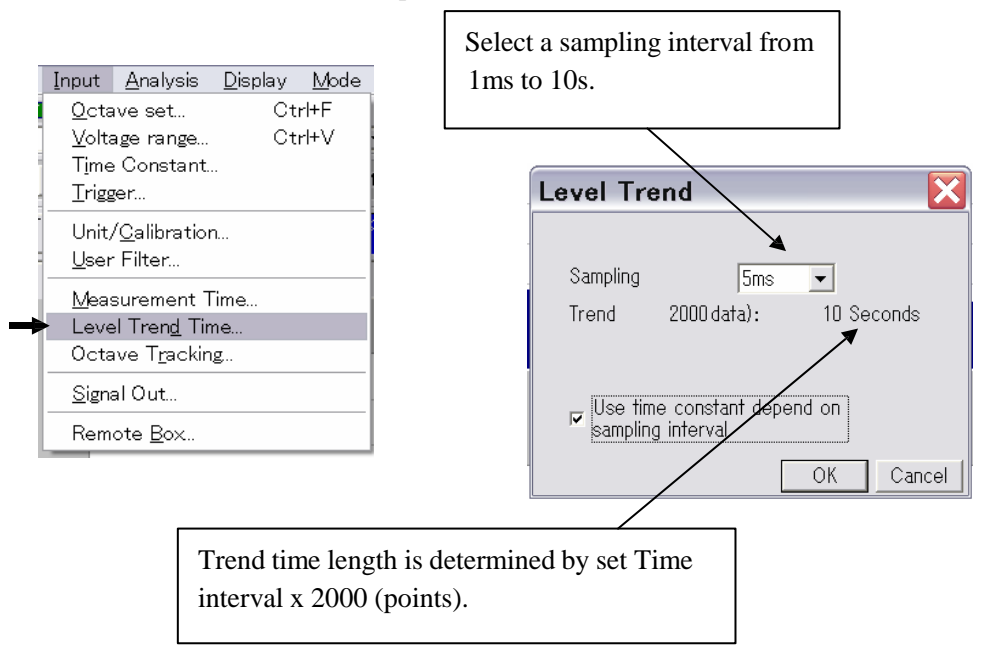

Set the trend mode and then start trend analysis. When the measurement time has elapsed, trend analysis automatically stops and trend operation starts.

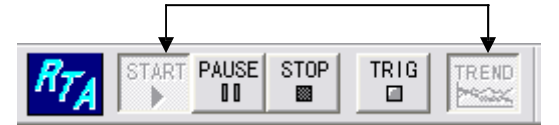

Select "Display data select" from the "Display" menu.

|             | <b>Display Data Condition</b>                                                                                              | s 🔀                                                                                                    |               |
|-------------|----------------------------------------------------------------------------------------------------|----------------------------------------------------------------------------------------------------|---------------|
| Select this | Band Data Montor Trend Data                                                                                                |                                                                                                    |               |
|             | Display Mode Single 💌                                                                                                    | Display Type Trend ┥ 💌                                                                                               | Select Trend. |
|             | Data1<br>Source Current •<br>Channel 1 •<br>Type INST •<br>Freq.weighting<br>FLAT •<br>A-weight for Overall<br>Address 1 • | Data2<br>Source Current<br>Channel 1<br>Type INST<br>freq.weighting<br>FLAT<br>A-weight for Overall<br>Address 1<br> |               |
|             | □ [Set All]                                                                                                    | OK Cancel                                                                                                    |               |

## **ΟΝΟ**∫ΟΚΚΙ

|   |               | Select the numb   | er of display d | ata items.      | _                |                             |
|---|---------------|-------------------|-----------------|-----------------|------------------|-----------------------------|
| ſ | Display Da    | ta Conditiøn      | s               |                 |                  | Select frequency weighting. |
|   | Band Data M   | onitor Trend Data |                 |                 |                  |                             |
|   | Number Of Lir | nes 4 💌           |                 |                 |                  |                             |
| - | line1         | Channel Ba        | and Fre         | eq.weighting Co |                  |                             |
|   | Line?         | : <u>1 •</u> 1    | .0kHz 💌 FL      | AT 💽            |                  | Select line color           |
| 4 | Line3         | : 1 🕶 4           | I.OkHz 💌 FL     | AT 🔹            | <b>.</b> -       | respectively.               |
|   | Line4         | : 1 🗸 5           | iooHz 🔽 FL      | AT 💌            | ╸╢               |                             |
|   |               |                   |                 |                 |                  |                             |
| - | □ Set All     |                   |                 | OK              | Cancel           |                             |
|   | Set chan      | nel.              | Select a band   | l subjected to  | trend data displ | ay.                         |

Select "Trend XY-Axis set" from the "Display" menu.

|             | XY Axis Conditions                                                                                    |
|-------------|----------------------------------------------------------------------------------------------------|
|             | X-Axis Y-Axis Trend XY-Axis Incerted XY-Axis Since the initial value is 400, click [] and enter 2000. |
| Select an   | Display Level Range                                                                                   |
| upper-limit | Max Level 90dB                                                                                        |
| level and a | Range 60dB                                                                                            |
| range.      |                                                                                                    |
|             | Display Section Range                                                                                 |
|             | Start Point U 1 3                                                                                     |
|             | Range 400 <u></u> M <u>0 +/-</u> <u>OK CANCEL</u>                                                     |
|             | Section:0.000s - 2.000s                                                                               |
|             | □ Set All OK Cancel                                                                                   |

Level trend data

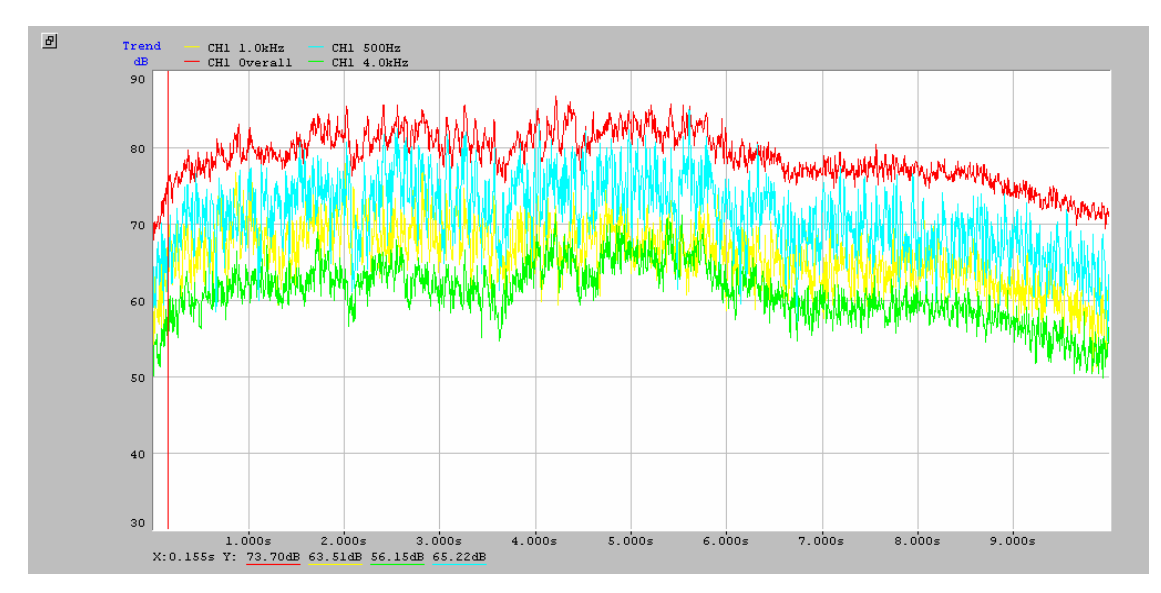

#### 3D display of level trend

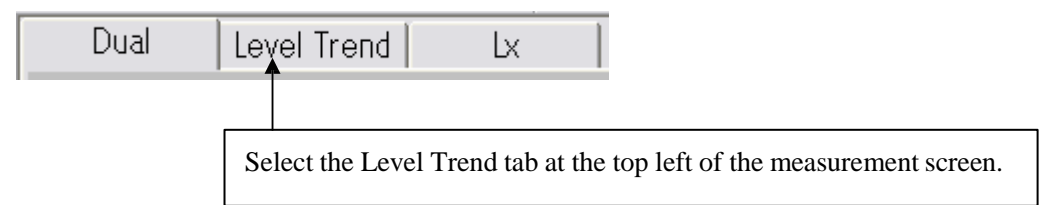

#### Select "3D Trend" from the "Display" menu.

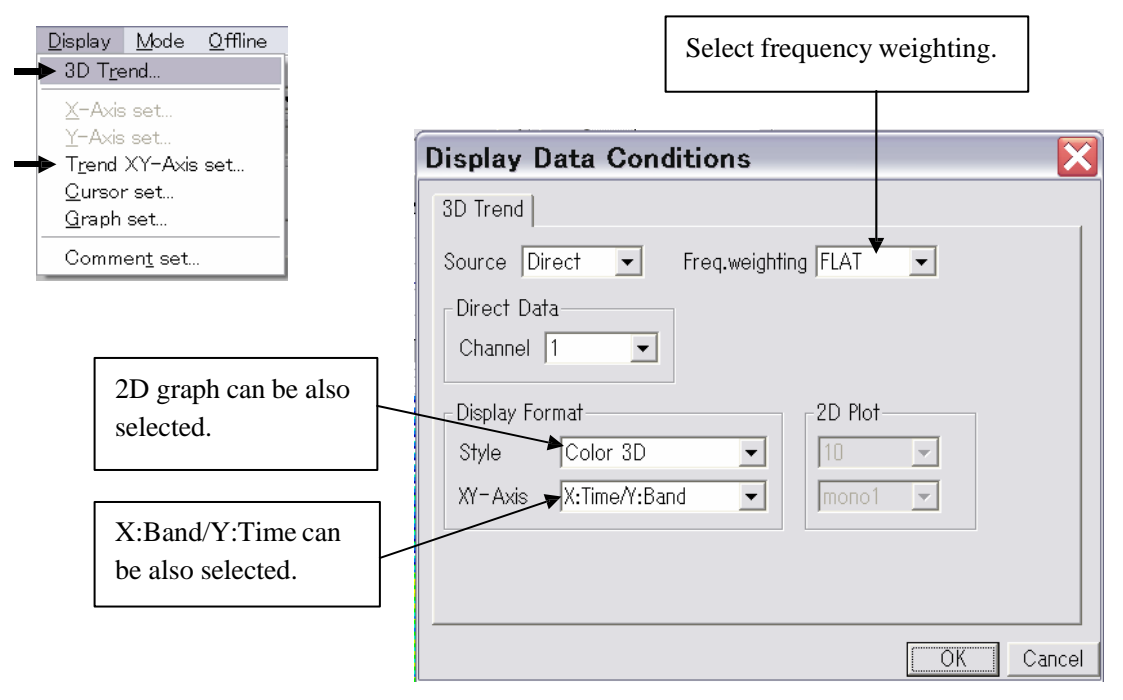

Open Trend XY Axis Conditions.

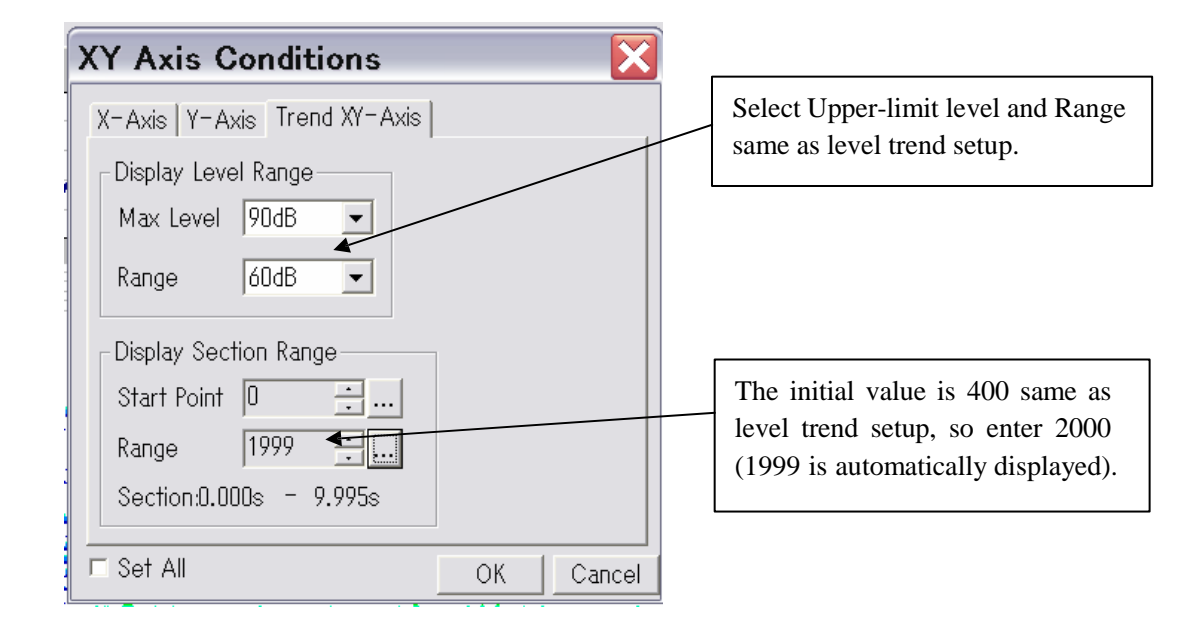

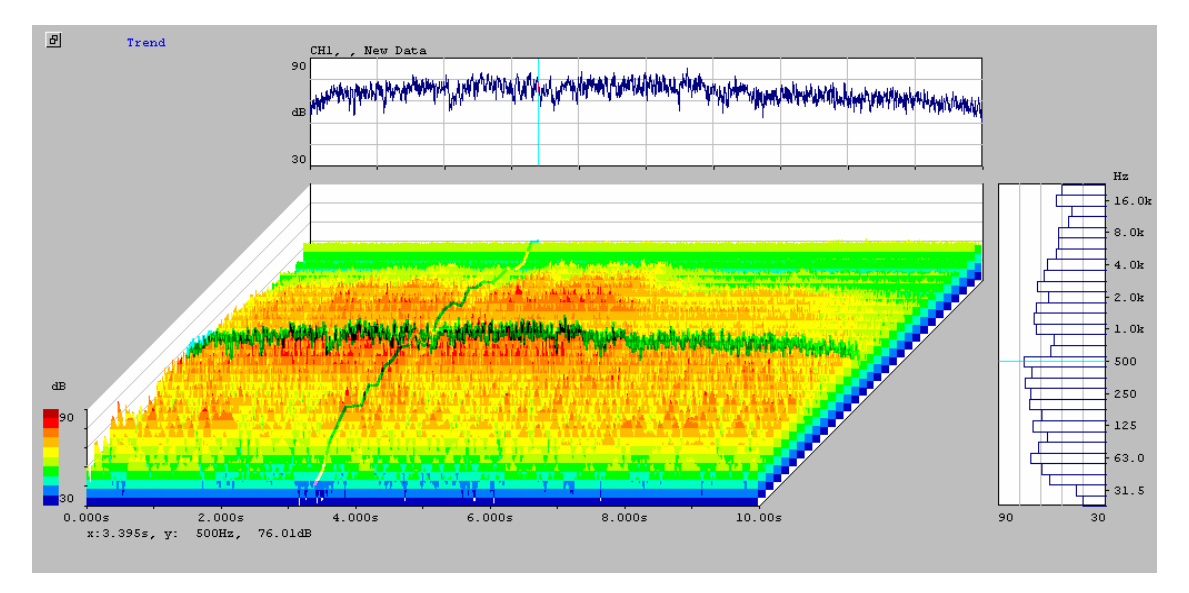

\* Out of data for 2000 points, 1/3 octave band data for any desired point and level trend data for any desired band are displayed by using the cursor.

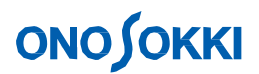

#### **Displaying Lx**

Lx operation for each band can be displayed using data for 2000 points sampled in level trend analysis. Lx indicates the percentile sound pressure level with which the number (frequency) of sampled data for each level is obtained. The DS-2000 simultaneously displays L1, L5, L10, L50, L90, L95, L99, Lmax, Lmin, and Lavg for each band.

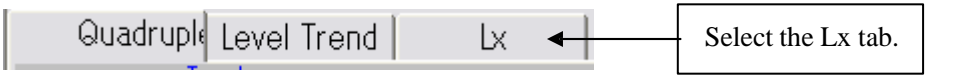

#### Select "Lx Data Display" from the "Display" menu.

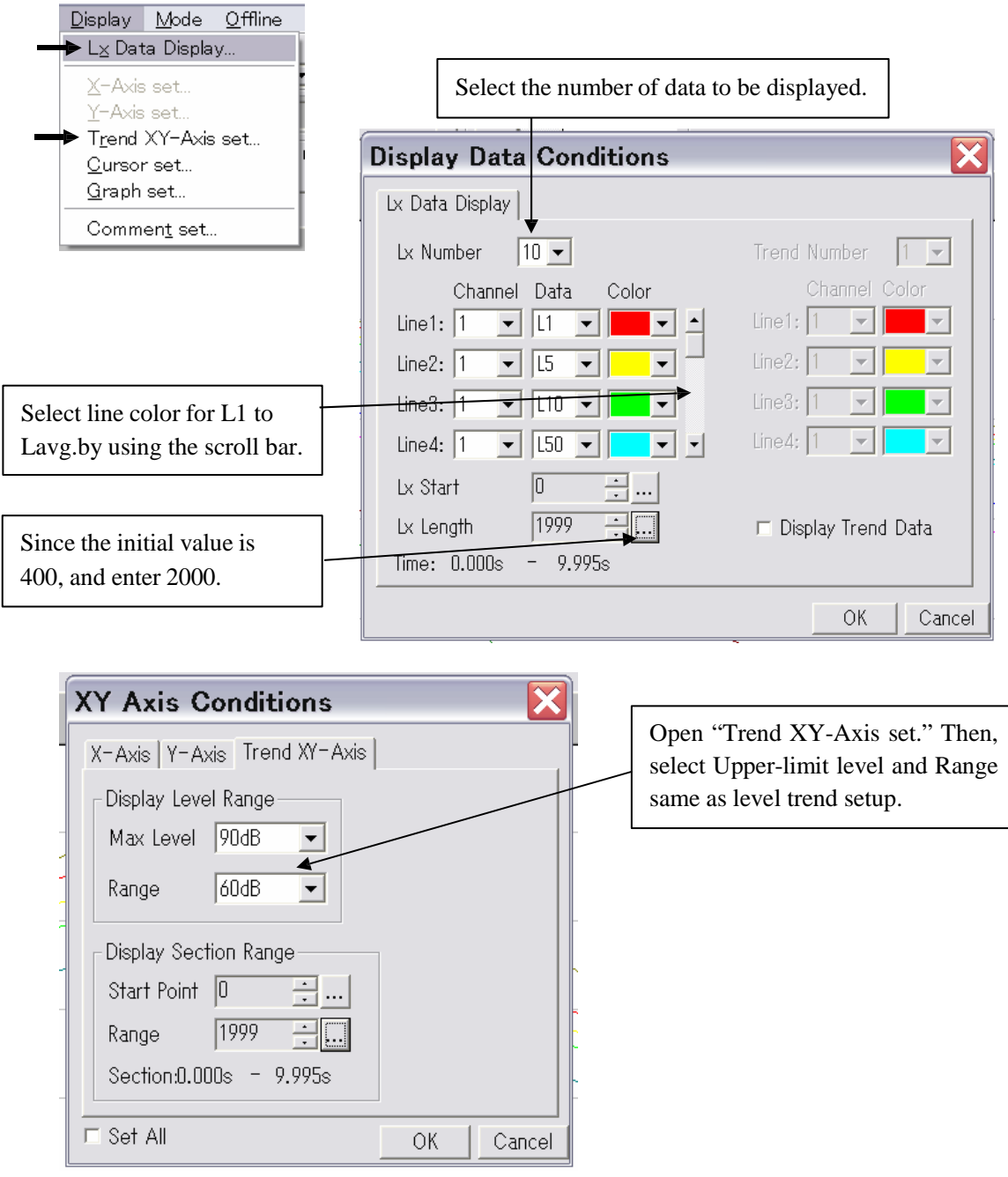

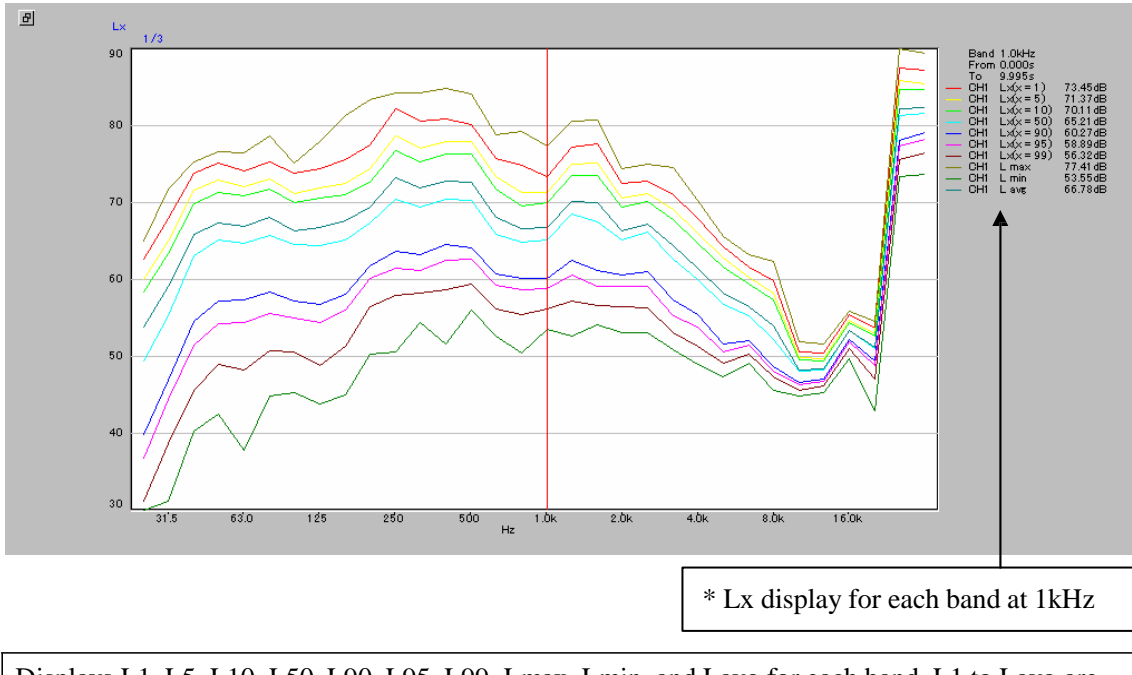

Displays L1, L5, L10, L50, L90, L95, L99, Lmax, Lmin, and Lavg for each band. L1 to Lavg are connected for each band.

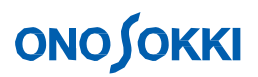

### 4. Outputting and Saving Data

### 4-1 Saving Display Data

This function saves the power averaging data, power total value, and other graph data displayed in the measurement screen. (Trend data is saved by another operation.)

Select "Data Save" from the "File" menu.

| Ella Edit Input Applysia Display                    | Specify fil                                     | le name. | Click Save to | o save data.   |
|-----------------------------------------------------|-------------------------------------------------|----------|---------------|----------------|
| Panel Memory                                        | 名前を付けて保存                                        |          |               | ?×             |
| Block Memory                                        | 保存する場所(型):                                      | Blk Mem  | 💿 🖻 💆 .       |                |
| → Data Save                                         | · ▲ data.spd<br>· ▲ data0001.spd                |          |               |                |
| Open for Offline<br>Recent for Offline <u>F</u> ile | ⓓ data001.spd<br>ⓓ data002.spd<br>ⓓ data003.spd |          |               |                |
| <u>P</u> rint Ctrl+P<br>PrintPre <u>V</u> iew       |                                                 |          |               |                |
| Printer <u>S</u> et<br>Page <u>L</u> ayout          | ファイル名( <u>N</u> ):                              | <b>₩</b> |               | 保存( <u>S</u> ) |
| Exit                                                | ファイルの種類(1):                                     | (*.spd)  | <u> </u>      | キャンセル          |

\* Although the file name extension is only .spd, the saved file is a text file and therefore can be loaded in Excel, etc.

### 4-2 Loading Saved Data

Data saved in a file can be loaded through the block memory. Select "Block Memory" from the "Input" menu.

| Block Memory                             | Select a block No. in which a file is to be loaded.  |
|------------------------------------------|------------------------------------------------------|
| Address Type Ch Comment                  | Date 🔨                                               |
| 1 No data                                |                                                      |
| 2 No data                                |                                                      |
| 3 No data                                |                                                      |
| 4 No data                                |                                                      |
| 5 No data                                |                                                      |
| 6 No data                                |                                                      |
| 7 No data                                |                                                      |
| 8 No data                                |                                                      |
| 9 No data                                |                                                      |
| 10 No data                               |                                                      |
|                                          |                                                      |
| File                                     | E Auto Store                                         |
| Store Kecali Clear                       |                                                      |
|                                          | Save                                                 |
| Edit Comment Selcet All                  | OK Cancel                                            |
|                                          |                                                      |
| 1                                        |                                                      |
| ress the Recall button to load the file. | Set the file to be loaded in the specified block No. |
|                                          |                                                      |

## ονο ζοκκι

### 4-3 Saving Level Trend Data

Level trend data is temporarily saved in the auto memory. The level trend data saved in the auto memory can be saved in a file.

Select "Auto Memory" from the "Input" menu.

| Auto Memory                                                                        |                                                    |                                                                           |
|------------------------------------------------------------------------------------|----------------------------------------------------|---------------------------------------------------------------------------|
| Auto Memory<br>Comment :                                                           |                                                    |                                                                           |
| Channel 1 -                                                                        | Clear Load                                         | Set a comment as required. The comment is reflected when a file is loaded |
| Save to Disk<br>Comment :<br>New Data                                              |                                                    |                                                                           |
| Channel 1 Channel S<br>Save as text I Save Selected<br>Dis                         | ave<br>d Range Save<br>p Save Lx Save<br>OK Cancel |                                                                           |
| Select a channel of saved data.                                                    | <b>名前を付けて保存</b><br>保存する場所Ф: 合 Aut                  | oMem 🗾 💼 🚰 📰 🗃                                                            |
| neck this box to save data in a st file (that cannot be reloaded the application). | ファイル名(型):<br>ファイルの種類(型)・ Trend F                   | 「保存⑤」<br>Files (*.trc)<br>マーキャンセル                                         |
|                                                                                    | Specify file name.                                 | Press Save to save data.                                                  |

## **ΟΝΟ**∫ΟΚΚΙ

### 4-4 Loading Level Trend Data

The following procedure loads and displays level trend data saved in a file. Select "Auto Memory" from the "Input" menu just as when saving the data.

| Auto Memory                                      | X                                        |                              |
|--------------------------------------------------|------------------------------------------|------------------------------|
| Auto Memory<br>Comment :                         |                                          |                              |
| Channel 1 Clear                                  | Load                                     |                              |
| Save to Disk<br>Comment :<br>New Data            |                                          |                              |
| Channel 1 💌 🗆 All Channel Save                   |                                          |                              |
| □ Save as text □ Save Selected Rang<br>Disp Save | e Same                                   |                              |
| 40                                               |                                          |                              |
| 間へ                                               | Ļ                                        | ?[X]                         |
| ファイルの場<br>■iestro                                | Pff Ø: 🦳 Auto Mem                        |                              |
| ファイル名(<br>ファイルの種                                 | )): [test.trc<br>類①: Trend Files (*.trc) | 開(Q)<br>まやンセル                |
| Select a file to be loaded.                      |                                          | Press Open to load the file. |

## 

### **4-5 Copy Function**

Measurement data can be temporarily put in the clipboard. The data in the clipboard can be easily pasted to other applications without saving.

Select "Copy set" from the "Edit" menu.

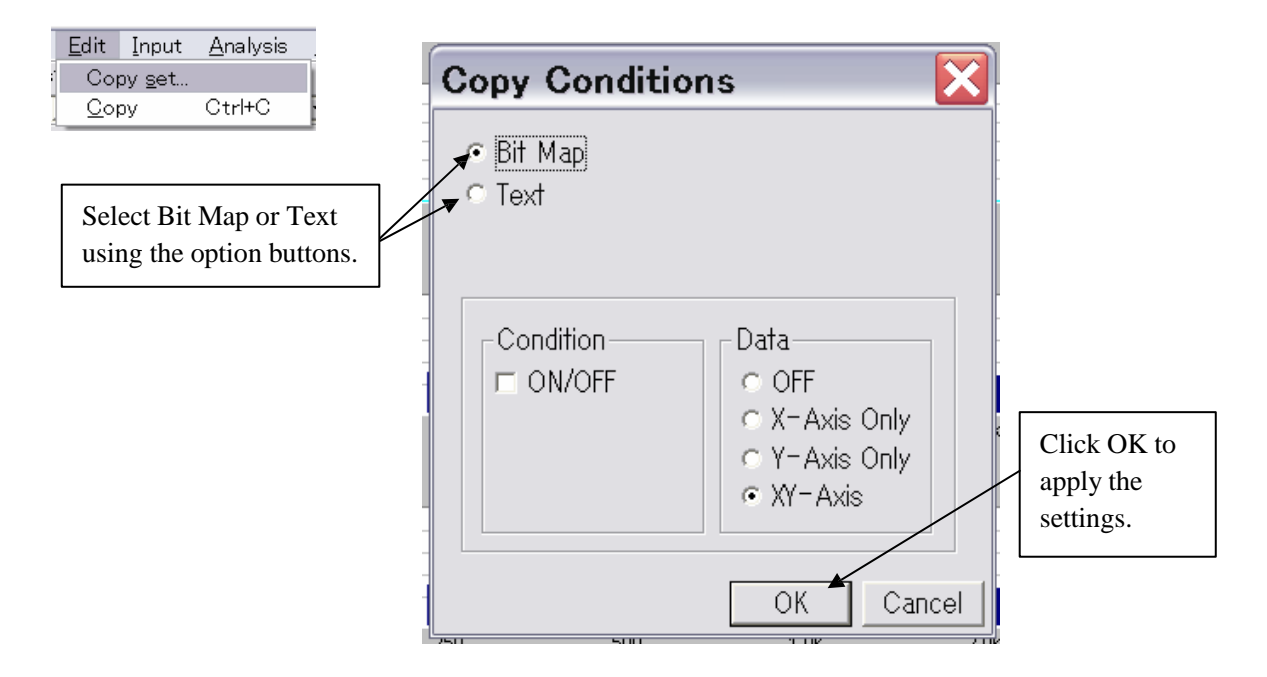

After determining the data format with "Copy set," select "Copy" from the "Edit" menu.

CAUTION:

- 1. The copyright of this procedure manual is reserved by Ono Sokki Co., Ltd.
- 2. Duplication without prior permission is prohibited.
- 3. This procedure manual explains general measurement procedures. Ono Sokki assumes no responsibility for data obtained through a specific operation performed by the customer.